## 团员民主评议流程参考 (问卷星平台)

步骤一:百度搜索"问卷星"(<u>https://www.wjx.cn/</u>,**请用电脑端登陆)**,注册 后登录,该项由**发布者(即基层团支部书记)进行操作。**登陆后,显示界面如下:

| ☆ 问卷星  |                                                  | 开级 🕇 我的问卷 🥥 📮 📌 🥌 ••••••• =     |
|--------|--------------------------------------------------|---------------------------------|
|        | <ol> <li>您收到了新的系统消息:您的问卷需要签署《数据使用承诺书》</li> </ol> | 才能进行! <u>直看消息</u> × ×           |
| 十创建问卷  | 问卷列表                                             | 时间倒序 \$ 状态 \$ 请输入问卷名进行搜索 Q      |
| ● 全部问卷 | 102012-0022-014                                  | 红色&奖品 简                         |
| ★ 星标问卷 | 设计问卷。 发送问卷。 分析&下载。                               | ● 停止 □ 复制 亢 删除 □ 文件夹 △ 振躍       |
| ■ 文件夹  |                                                  |                                 |
| ★ 回收站  | ▲ 此问卷答卷数较少, 可使用样本服务快速回收答卷 登记需求                   |                                 |
|        | DELEVE BEAUTIFUEL.                               | 100-100 -100 Million Article 17 |
|        | 设计问卷 * 发送问卷 * 分析&下载 *                            | ● 发布 □ 复制 ① 删除 □ 文件夹 û 提醒       |
|        |                                                  |                                 |

步骤二:点击左侧"创建问卷",选择"测评"创建,输入标题和验证码后创建, 如图所示。

| ☆ 问卷星  |                                | 升级 🟫 我的问卷 💿 📮 🔎 🥶 🚥 💶 🗕     |
|--------|--------------------------------|-----------------------------|
|        | Ø 您收到了新的系统消息:您的问卷需要签署《数据使用承诺书》 | オ能进行! <u>查看消息</u> × ×       |
| 十创建问卷  | 问卷列表                           | 时间倒序 + 状态 + 请输入问卷名进行搜索 Q    |
| ● 全部问卷 | 10207120201204                 | 招包&类品 词                     |
| ★ 星标问卷 | 设计问卷。 发送问卷。 分析&下载。             | ● 停止 □ 复制 订删除 □文件夹 △ 提醒     |
| ■ 文件夹  |                                |                             |
| 會 回收站  | ▲ 此问卷答卷数较少,可使用样本服务快速回收答卷 登记需求  |                             |
|        | SELLAR BRITHROOM.              | 100-100 -100 00100 ATERATIV |
|        | 设计问卷 * 发送问卷 * 分析&下载 *          | ▶ 发布   □ 复制 ① 删除 □ 文件夹 ↓ 提醒 |
|        |                                |                             |

| 「「「」」」 「」」 「」 「」 「」 「」 「」 「」 「」 「」 「」 「」 「」 「」 「」 「」 「」 「」 「」 「」 「」 「」 「」 「」 「」 「」 「」 「」 「」 「」 「」 「」 「」 「」 「」 「」 「」 「」 「」 「」 「」 「」 「」 「」 「」 「」 「」 「」 「」 「」 「」 「」 「」 「」 「」 「」 「」 「」 「」 「」 「」 「」 「」 「」 」 「」 」 」 」 」 」 」 」 」 」 」 」 」 」 」 」 </th <th>100<br/>100<br/>大会式<br/>100<br/>第一時<br/>100<br/>第一時<br/>100<br/>第一時<br/>100<br/>100<br/>100<br/>100<br/>100<br/>100<br/>100<br/>100<br/>100<br/>10</th> <th>レービー</th>                                                                                                    | 100<br>100<br>大会式<br>100<br>第一時<br>100<br>第一時<br>100<br>第一時<br>100<br>100<br>100<br>100<br>100<br>100<br>100<br>100<br>100<br>10 | レービー              |
|----------------------------------------------------------------------------------------------------|----------------------------------------------------------------------------------------------------|-------------------|
| 「「」」     「」     「」     「」     「」     「」     「」     「」     「」     「」     「」     「」     「」     「」     「」     「」     「」     「」     「」     「」     「」     「」     「」     「」     「」     「」     「」     「」     「」     「」     「」     「」     「」     「」     「」     「」     「」     「」     「」     「」     「」     「」     「」     「」     「」     「」     「」     「」     「」     「」     「」     「」     「」     「」     「」     「」     「」     「」     「」     「」     「」     「」     「」     「」     「」     「」     「」     「」     「」     「」     「」     「」     「」     「」     「」     「」     「」     「」     「」     「」     「」     「」     「」     「」     「」     「」     「」     「」     「」     「」     「」     「」     「」     「」     「」     「」     「」     「」     「」     「」     「」     「」     「」     「」     「」     「」     「」     「」     「」     「」     「」     「」     「」     「」     「」     「」     「」     「」     「」     「」     「」     「」     「」     「」     「」     「」     「」     「」     「」     「」     「」     「」     「」     「」     「」     「」     「」     「」     「」     「」     「」     「」     「」     「」     「」     「」     「」     「」     「」     「」     「」     「」     「」     「」     「」     「」     「」     「」     「」     「」     「」     「」     「」     「」     「」     「」     「」     「」     「」     「」     「」     「」     「」     「」     「」     「」     「」     「」     「」     「」     「」     「」     「」     「」     「」     「」     「」     「」     「」     「」     「」     「」     「」     「」     「」     「」     「」     「」     「」     「」     「」     「」     「」     「」     「」     「」     「」     「     「」     「」     「」     「」     「」     「」     「」     「」     「」     「」     「     「」     「」     「」     「」     「」     「」     「     「」     「」     「」     「」     「」     「」     「」     「」     「」     「」     「」     「」     「」     「」     「」     「」     「」     「」     「」     「」     「」     「」     「」     「」     「」     「」     「     「」     「     「」     「     「」     「     「」     「     「     「     「」     「     「     「     「     「     「     「     「     「     「     「     「     「     「     「     「     「     「     「     「     「     「 |                                                                                                    | ● 了解更多<br>通<br>御建 |

## 创建测评问卷

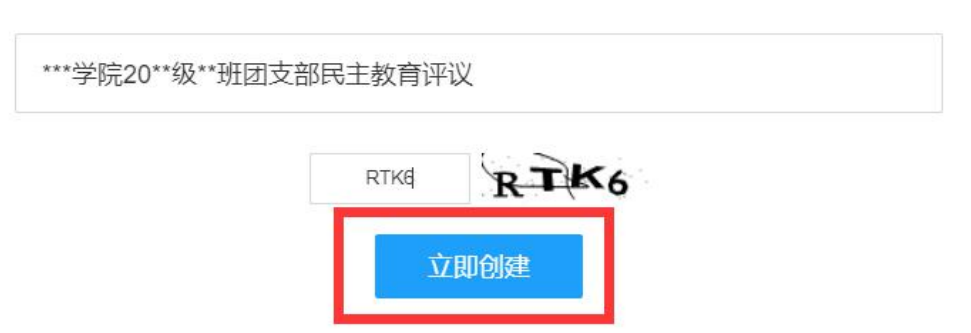

步骤三:点击"添加问卷说明",说明问卷的概述、目的、注意事项等(如 每人限投票1次,优秀等次团员数量应控制在参加评议团员人数的30%以内。) 点击"确定"。

| ▼ 个人信息 |           |                        |
|--------|-----------|------------------------|
| ▲ 姓名   | ▲ 基本信息    | ***学院20**级**班团支部民主教育评议 |
| ● 性别   | ▼ 年龄段     |                        |
| ♀ 貨市   | . 手机      | 添加问卷说明                 |
| 🛅 日期   | 日本        |                        |
| ▼ 用只山上 | 💼 行业      | 批量添加题目                 |
| ▼ 选择题  |           |                        |
| • 评分单选 | ✔ 评分多选    |                        |
| ▼ 矩阵题  |           |                        |
| ★ 量表题  | NPS NPS显表 |                        |
| ☆ 矩阵量表 |           |                        |
| ▼ 分页说明 |           |                        |
| ₩ 分页   | ▼ 段落说明    |                        |
| ▶ 其他题型 |           |                        |
|        |           |                        |
|        |           |                        |
|        |           |                        |
|        |           |                        |
|        |           |                        |

| ▼ 个人信息 |             |                                                                                              |
|--------|-------------|----------------------------------------------------------------------------------------------|
| A #2   | 1: 基本信息     | ***学院20**级**班团支部民主教育评议                                                                       |
| ● 件别   | ▼ 年齡段       |                                                                                              |
| ◎ 省市   | □ 手机        | 该词发用于***学院20**级**研研在支部团员早丰速议测证,违按照文件由冬等级规定的名颜比例进行招善大次                                        |
| 日期     | <b>④</b> 时间 |                                                                                              |
|        | ■ 行业 标题     | 图: ***学院20**级**班团支部民主教育评议                                                                    |
| ▼ 选择题  |             | TAAA. 20. 19. / USAKA 毫三三国 图 ◎ → □ □ ● 維接 区 图片 100 音視频                                       |
| • 评分单选 | ✔ 评分多选      | 该问卷用于***学院20**级**班所在支部团员民主评议测评,请按照文件中各等级规定的名额比例进行<br>投票 本次投票署名 个人仅可值写一次 (仅供参考 正式编辑对请删给该任员内容) |
| ▼ 矩阵题  | 说明          |                                                                                              |
| ★ 量表题  | NPS NPS量表   |                                                                                              |
| ▲ 矩阵量表 |             |                                                                                              |
|        |             | ÷                                                                                            |
| ▼ 分页说明 |             | 提示:问卷说明不能超过10000个字符,已经输入88字符,还可以输入9912字符                                                     |
| ╏ 分页   | ▼ 段落说明      | 確定                                                                                           |
| ▶ 其他题型 |             |                                                                                              |
|        |             |                                                                                              |
|        |             |                                                                                              |
|        |             |                                                                                              |
|        |             |                                                                                              |
|        |             |                                                                                              |
|        |             |                                                                                              |

步骤四:点击"批量添加题目",输入团支部成员姓名和等级选项,可通过复制

粘贴快捷操作。待内容编辑完成,点击"确定预览"。

| ▼ 个人信息                                    |            |                                                        |
|-------------------------------------------|------------|--------------------------------------------------------|
| ▲ 姓名                                      | ▲ 基本信息     | ***学院20**级**班团支部民主教育评议                                 |
| ● 性别                                      | ▼ 年齡段      |                                                        |
| ♀ 省市                                      | Ⅰ 手机       | 该问卷用于***学院20**级**班所在支部团员民主评议测评,请按照文件中各等级规定的名额比例进行投票。本次 |
| 🛅 日期                                      | B 时间       | 投票匿名,个人仅可填写一次。(仅供参考,正式编辑时请删除该括号内容)                     |
| ▼ 职业                                      | 🚍 行业       |                                                        |
| <ul> <li>▼ 选择题</li> <li>● 评分单选</li> </ul> | ✔ 评分多选     | 批量添加题目                                                 |
| ▼ 矩阵题                                     | 1757E      |                                                        |
| ★ 量表题                                     | NPS NPS 显表 |                                                        |
| 🐅 矩阵量表                                    |            |                                                        |
| ▼ 分页说明                                    |            |                                                        |
| ₩ 分页                                      | ▼ 段落说明     |                                                        |
| ▶ 其他题型                                    |            |                                                        |
|                                           |            |                                                        |
|                                           |            |                                                        |
|                                           |            |                                                        |
|                                           |            |                                                        |
|                                           |            |                                                        |
|                                           |            |                                                        |

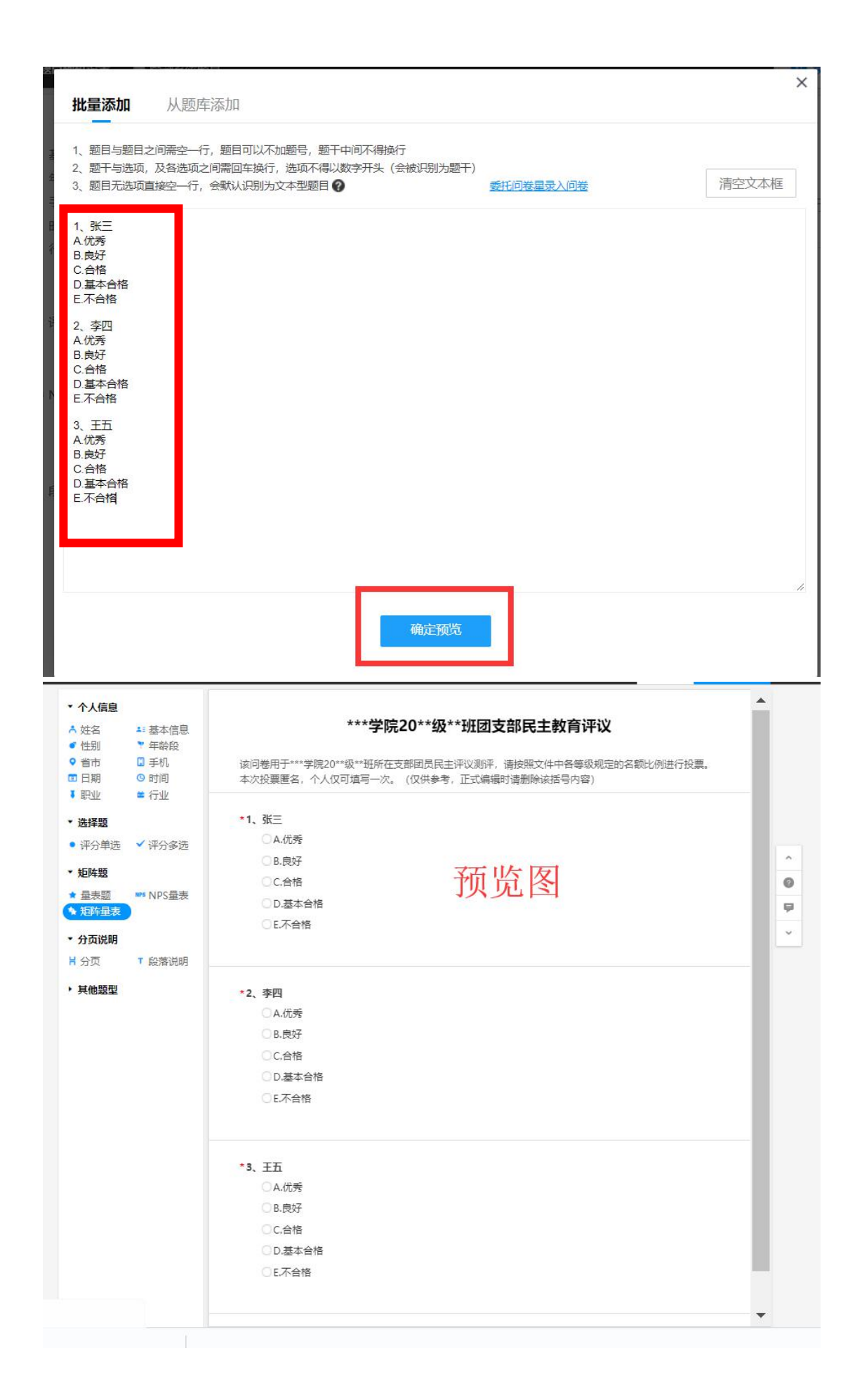

步骤五:点击画面右上角"完成编辑",而后点击"发布问卷",即可通过链接或 二维码将此问卷分享给团支部各成员进行填写,要求支部成员在规定时间内填写 完毕。

| 题型选择      | 问卷大纲      |                                                                                              | - |
|-----------|-----------|----------------------------------------------------------------------------------------------|---|
| 选择题       |           | ***学院20**级**班团支部民主教育评议                                                                       |   |
| 单选        | ✔ 多选      |                                                                                              |   |
| 下拉框       | ✿ 文件上传    | 该问卷用于***学院20**级**班所在支部团员民主评议测评,请按照文件中各等级规定的名额比例进行投票。<br>本次投票曆名、个人仅可填写一次、(仅供条考、正式编辑时清删除该括号内容) |   |
| 埴空题       |           |                                                                                              | - |
| 单项埴空      | • 多项填空    | [第1页/共1页]                                                                                    |   |
| I矩阵填空     | ■ 表格填空    | /                                                                                            |   |
| 分页说明      |           |                                                                                              |   |
| 分页        | ▼ 段落说明    | *1、张三                                                                                        |   |
| 矩阵题       |           | ○ A.优秀                                                                                       |   |
| • <b></b> | ✔ 矩阵多洗    | ○ B.良好                                                                                       |   |
| 矩阵量表      | ■ 矩阵滑动条   | ○C.合格                                                                                        |   |
| 2 表格数值    | ■ 表格填空    | □D.基本合格                                                                                      |   |
| 表格下拉框     | 吕 表格组合    | ○E.不合格                                                                                       |   |
| 自增表格      |           |                                                                                              |   |
| 评分题       |           |                                                                                              |   |
| ▲ 量表题     | NPS NPS量表 | *2、李四                                                                                        |   |
| ☆ 评分单选    | ☆ 评分多选    | ○A.优秀                                                                                        |   |
| ▶ 担阵重表    |           |                                                                                              |   |
| 高级题型      |           |                                                                                              |   |
| ■排序       | ◆ 比重题     |                                                                                              |   |
| • 滑动条     | □ 情景随机    | ○□.基本合格                                                                                      |   |
| 6 商品题型    | ▼ 多级下拉    | ○E不合格                                                                                        |   |
| 个人信息      |           |                                                                                              |   |
|           |           | *3. 干石                                                                                       |   |
|           |           |                                                                                              |   |
|           |           |                                                                                              |   |
|           |           |                                                                                              |   |
|           |           |                                                                                              |   |
|           |           | ○ D.基本合格                                                                                     | • |

| 此问卷处于草稿状态,如果您的问卷准备就绪,您可以发布此问卷                                                                   |
|-------------------------------------------------------------------------------------------------|
| ⑦ 可以建立 <u>筛选规则</u> ,或者为题目选项设置配额                                                                 |
| 编辑问卷 >><br>可以进入问卷编辑页面,进行问卷内容的修改和增加 问卷编辑记录<br>与出问卷到word >><br>可以将编辑好的问卷内容导出到word                 |
| <ul> <li>① 根据中国相关法规和主管部门要求,不允许发布与政治,军事、宗教,信仰,民族,人权、民主、国家主权,国家统一、外交事件等相关的敏感活题调查,请您谅解!</li> </ul> |

|                                                                                                    | 问卷链接与二维码<br>https://www.wjx.cn/jq/63062381 复制<br>下載二维码<br>分享微信                                                | 打开 🍋 🌲 🗙 💣<br>设置企业专属链接>>                            |
|----------------------------------------------------------------------------------------------------|----------------------------------------------------------------------------------------------------|-----------------------------------------------------|
| <u>自定义未源&gt;&gt;</u><br>可以根据不同人群的<br><u>自定义链接参数&gt;&gt;</u><br>如果您有自己的会图<br>据。<br>此外、您还可以使用                                                                                                    | 目定义问卷链接,比如較师和学生可设置两个链接<br>员或员工系统,链接中可直接带入系统参数,获取<br>用自定义链接参数控制问卷中部分题目的选择和1                                    | 妾分开发放作答。<br>取用户名,跟踪答题状态,回传答卷数<br>真写,通过这些链接进入问卷,部分题目 |
| 可以目初选择机項=                                                                                                    | 9,不再需要項与者手动作者, <u>只击这里了解时</u><br><u>层式部署</u><br>/iavascript <sup>*</sup> src='https://www.wix.cn/handler/ioem | Ē。<br>更多设置><br>ied.ashx?                            |
| <script clearints<="" s="" td="" type="text/&lt;/th&gt;&lt;td&gt;0.8 width=760.8 course=ifreme"><td></td></tr><tr><th><script type='text<br>activity=63062380<br>复制代码</th><td>0&width=760&source=lframe'></script><br>部分论坛不支持 <td>▼<br/>脚本嵌入(会显示空白),请<u>获取iframe代</u>页</td> | ▼<br>脚本嵌入(会显示空白),请 <u>获取iframe代</u> 页                                                                         |                                                     |

步骤六:返回主界面,即可看到刚发布的问卷及各项延伸功能,点击"分析&下

| <mark>载"</mark> 中的 <b>"统计8</b> | 2 <mark>分析"</mark> (该功能须确保已有答者           | 步 ) , 点击 <b>右侧的 "spss 分析 "</b> 。        |
|--------------------------------|------------------------------------------|-----------------------------------------|
| ☆ 问卷星                          |                                          | 升级 🔒 我的问卷 🔞 📮 📌 🕙 18205650757 🕶         |
|                                | ② 您收到了新的系统消息: 您的问卷需要签署 (数据使用承诺书)         | ) 才能进行! <u>查看消息</u>                     |
| 十创建问卷                          | 问卷列表                                     | 时间倒序; 状态; 请输入问卷名进行搜索                    |
| ● 全部问卷                         | ***学院20**级**班团支部民主教育评议                   | 红包&奖品 ID:63062380 •已发布 答卷:0 3月09日 17:37 |
| ★ 星标问卷                         | 设计问卷 发送问卷 分析&下截。                         | ◎ 停止 □复制 立删除 □文件夹 △ 提醒                  |
| ■ 文件夹                          |                                          |                                         |
| 會 回收站                          | ▲ 此问を含を数较少,可使用样本服务快速回收含を <del>堂口差×</del> |                                         |

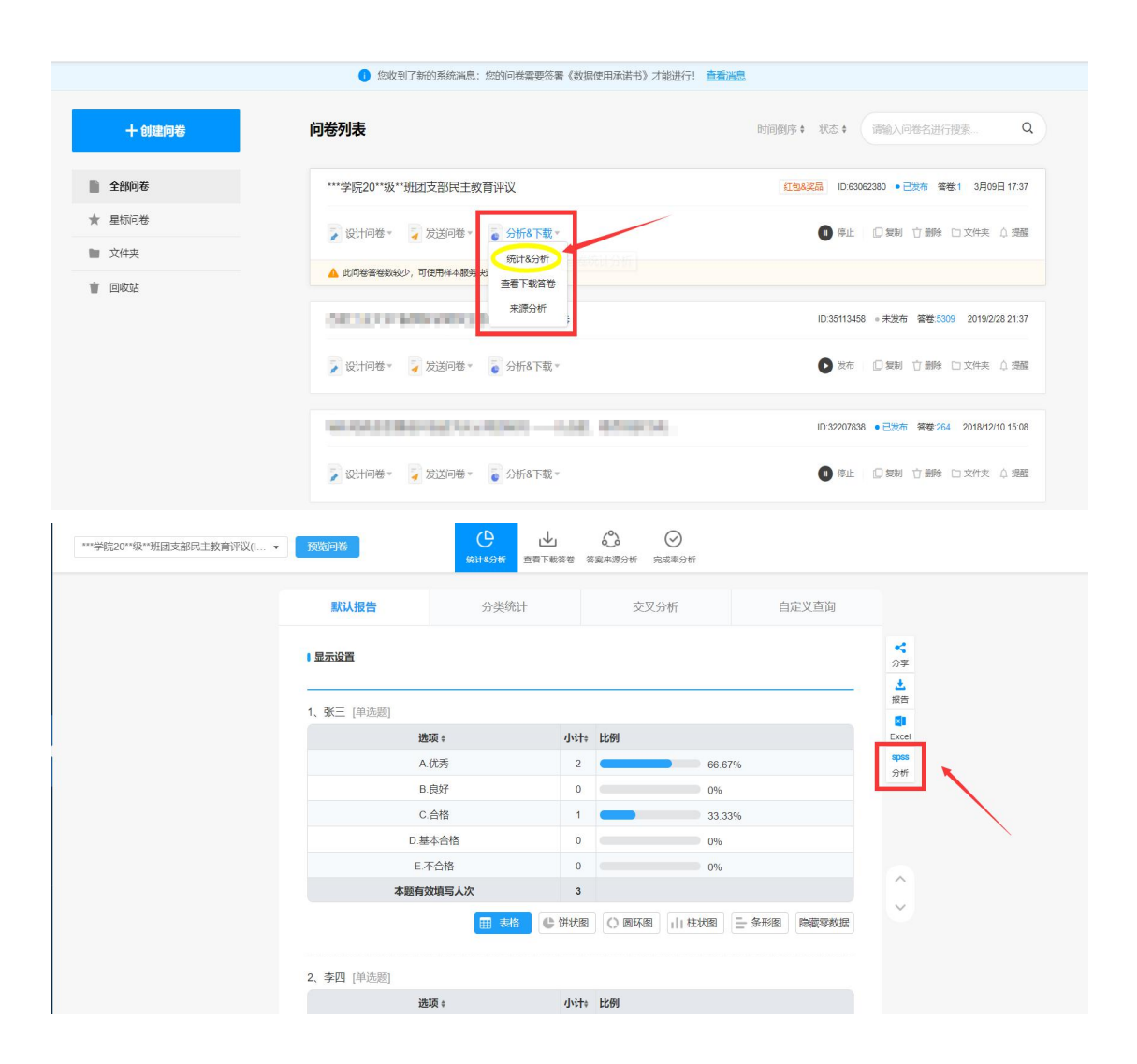

## 步骤七:"确认授权"SPSSAU 平台,将**左边的已有样本依次拖拽到右侧**,点击

## "开始分析",即可看到频数分析结果,并选择导出 EXCEL 或 PDF。

| H关、回归、信度、效度、因子、T检验、方差等分析方<br>SS软件完全相同;<br>脚可直接使用SPSSAU平台;                                                                                                    |
|----------------------------------------------------------------------------------------------------|
| 'SS软件完全相同;<br> 即可直接使用SPSSAU平台;                                                                                                    |
| and the second states and the second states |
| 进择类题型数据,姓名、手机号码等填空题不会授权;                                                                                                    |
| [以在SPSSAU平台对该次授权数据进行删除。                                                                                                    |
| 经授权 3 份答卷给SPSSAU                                                                                                    |
| ○ 不覆盖原数据                                                                                                    |
|                                                                                                    |
| NO.                                                                                                    |

| SPSSA<br><sup>数据科学 一点</sup> | ¥20.0<br>】<br>就好 | 疑问解答QQ群:106109     SPSSAU系列视频                                      | 95246      |                    | 邀请好<br>领优惠 | 友 帮助中心      | 开通会员      | 我的数据 | e          |
|-----------------------------|------------------|--------------------------------------------------------------------|------------|--------------------|------------|-------------|-----------|------|------------|
| □ 通用;                       | 方法 💙             | 频数 2 ×                                                             | 频数 1       | ×                  |            |             |           |      | 0          |
| 频数                          | 分类汇总             |                                                                    |            |                    |            |             |           |      |            |
| 描述                          | 交叉(卡方)           | 筛选样本 3 🕢                                                           | Q 🕲        |                    | 开始分析       | 💼 Q         |           |      |            |
| 相关                          | 线性回归             | 1、张三                                                               |            |                    |            |             |           |      |            |
| 方差                          | t检验              | 2、李四 ———                                                           |            |                    |            |             |           |      |            |
| 单样本t检验                      | 配对t检验            | 3、王五                                                               |            | */ <del>*</del> +由 | e          |             |           |      |            |
| 正态性检验                       | 非参数检验            |                                                                    |            | 地找                 |            |             |           |      |            |
|                             | 研究 💙             |                                                                    |            |                    |            | 分析项(定       | 类)        |      |            |
| 信度                          | 效度               |                                                                    |            |                    |            |             |           |      |            |
| 多选题                         | 单选-多选            |                                                                    |            |                    |            |             |           |      |            |
| 多选-单选                       | 多选-多选            |                                                                    |            |                    |            |             |           |      |            |
| 项目分析                        | 权重               |                                                                    |            |                    |            |             |           |      |            |
| 验证性因子<br>分析                 | 对应分析             | •                                                                  |            |                    |            |             |           |      | C. Statest |
| SPSS<br>数据科学 一              | AU<br>占就好        | 疑问解答QQ群:10610     SPSSAU系列视频                                       | 95246      |                    | • 邀请好      | 友帮助中心       | 开通会员      | 我的数据 | (          |
| /*) 通日                      | 田方注 🗸            |                                                                    | 12.94      |                    |            |             |           |      |            |
|                             |                  |                                                                    | 79.00X 1   | *                  |            |             |           |      |            |
| 频数                          | 分类汇尽             | (GG) (G) (G) (G) (G) (G) (G) (G) (G) (G)                           | <b>A</b> 0 |                    | TT#442545  |             |           |      |            |
| 抽还                          | 交叉(卡方)           | JIP221+**                                                          | O P        |                    | 7140701    | m e         |           |      |            |
| 作共                          |                  |                                                                    |            |                    | 1、张三       | 20022000000 |           |      |            |
| □左                          |                  |                                                                    |            |                    | 2、学四       | 拖拽后效        | (果        |      |            |
| 平性中心認知                      | HDX/10/230       |                                                                    |            |                    | e) , TT    |             |           |      |            |
| TENNITARIA                  | -H-SP-927022     |                                                                    |            |                    |            |             |           |      |            |
| ■ 问卷                        | 新究 💙             |                                                                    |            |                    |            | 分析项(定       | 类)        |      |            |
| 信度                          | 效度               |                                                                    |            |                    |            |             |           |      |            |
| 多选题                         | 单选-多选            |                                                                    |            |                    |            |             |           |      |            |
| 多选-单选                       | 多选-多选            |                                                                    |            |                    |            |             |           |      |            |
| 项目分析                        | 权重               |                                                                    |            |                    |            |             |           |      |            |
| 验证性因子分析                     | 对应分析             | •                                                                  |            |                    |            |             |           |      | ERRES      |
| SPSS<br>新堀科堂 一              | AU<br>占就 97      | <ul> <li>         疑问解答QQ群:10610         SPSSAU系列视频     </li> </ul> | 95246      |                    | • 邀请好      | 友帮助中心       | 开通会员      | 我的数据 | (          |
| 口 涌月                        | 目方法 🗸            |                                                                    | 华石墨灯       | × fi               | 30 ¥       |             |           |      | •          |
| 频数                          | 分类汇总             |                                                                    | 2          |                    | <u>1</u>   |             |           |      |            |
| 描述                          | 交叉(卡方)           |                                                                    | Rulinos    | (+=                |            |             |           |      |            |
| 相关                          | 线性回归             | 导出EXCEL表格                                                          | 导出PDF      | 结果 🗸               |            |             |           |      |            |
| 方差                          | t检验              |                                                                    |            |                    | 频数分析结果     |             |           |      |            |
| 单样本t检验                      | 配对t检验            | 名称                                                                 | 选项         | 频数 🎯               | 百分比(%) @   | 累积          | 职百分比(%) 💿 |      |            |
| 正态性检验                       | 非参数检验            |                                                                    | 优秀         | 2                  | 66.67      |             | 66.67     |      |            |
|                             |                  | 1、张三                                                               | 合格         | 1                  | 33.33      |             | 100.00    |      |            |
| 2 ID#                       | טילוש:           |                                                                    | 优秀         | 2                  | 66.67      |             | 66.67     |      |            |
| 信度                          | 效度               | 2、李四                                                               | 良好         | 1                  | 33.33      |             | 100.00    |      |            |
| 多选题                         | 单选-多选            |                                                                    | 优秀         | 2                  | 66.67      |             | 66.67     |      |            |
| 多选-单选                       | 多选-多选            | 3、王五                                                               | 不合格        | 1                  | 33.33      |             | 100.00    |      |            |
| 项目分析                        | 权重               | <u>ه</u> ;+                                                        |            | 3                  | 100.0      |             | 100.0     |      | 6          |
| 7#/1011110千                 | 对应分析             | •                                                                  |            | ~                  |            |             |           |      | 2          |